# Finance Manager: Accounting

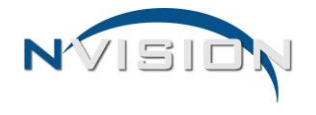

# **Remote PO Printing**

The Remote PO Printing routine provides two options for computer purchases that have already been printed and posted. These options are **Purchase Orders to Print** and **Purchase Orders to Re-Print**.

The **Purchase Orders to Print** option is used to print those specific <u>copies</u> of a PO that were chosen <u>NOT</u> to be printed at the time the computer purchase order was printed and posted. For example, your organization prints three copies of each PO – a Vendor Copy, a Receiving Copy, and a File Copy. Perhaps you chose to print the Vendor Copy of the PO, but opted NOT to print the Receiving or File Copies in the Print/Post PO process.

The **Purchase Orders to Re-Print** option is used to print a watermarked copy of a purchase (e.g., Vendor Copy, Receiving Copy, etc.) that has already been printed and posted.

The appropriate buildings must be flagged in order for the logged in user to view purchase orders linked to those buildings. In addition, the appropriate PO Copy Names must be flagged in order for the logged in user to be able to print those PO copies via the Remote PO Printing routine. **NOTE**: We recommend that only the PO copies that are to be printed through the Remote PO Printing routine be checked, rather than flagging all copies, to limit the amount of PO information that nVision must load into the Remote PO Printing window.

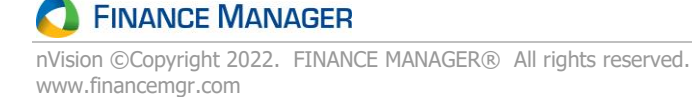

### Access to Remote PO Printing

- 1. In nVision Accounting, under the Data Entry menu, open the Purchase Orders submenu.
- 2. Click the Remote PO Printing option. The Remote PO Printing window displays.

### **Purchase Orders to Print**

- 1. In the View drop-down, select Purchase Orders to Print.
- 2. The Fiscal Year defaults to the current year. Using the drop-down, change the Fiscal Year if needed.

| 📕 Remote PO Prir | nting               |                        |                                |                                   |                 |                    | ×          |
|------------------|---------------------|------------------------|--------------------------------|-----------------------------------|-----------------|--------------------|------------|
| View: Purchase   | e Orders to Print   | ~                      | Fiscal Year: 07/01/2021 - 06/3 | 0/2022                            |                 |                    | ~          |
| Search -         | 鏅 🆄 🕶 Vendor        | Name: (All)            | ▼ Building Name: (All)         | <ul> <li>PO Copy Name:</li> </ul> | (All)           | ▼ Requestor: (All) | •          |
| PO Number        | PO Copy Name        | Building Name          | Vendor Name                    | Description                       | Ship To Contact | A Requestor        | PO Total 🔺 |
| 100000669        | Office copy- BLUE   | Adair Middle School    | GRAINGER INC                   |                                   | John Smith      |                    | 16.40      |
| 100000517        | Business Office - W | Adair Middle School    | 3M LIBRARY SYSTEMS             | NEW YORK/ISLAND COOP PH           | P.EMUNDY        |                    | 552.20     |
| 100000517        | Requestor Copy - Y  | Adair Middle School    | 3M LIBRARY SYSTEMS             | NEW YORK/ISLAND COOP PH           | P.EMUNDY        |                    | 552.20     |
| 100000517        | Office copy- BLUE   | Adair Middle School    | 3M LIBRARY SYSTEMS             | NEW YORK/ISLAND COOP PH           | P.EMUNDY        |                    | 552.20     |
| 100000514        | Business Office - W | Adult Ed               | ACS EDUCATION PRODUCTS         | NEW YORK/ISLAND COOP PH           | RAY DOWNEY/PE   |                    | 186.59     |
| 100000514        | Requestor Copy - Y  | Adult Ed               | ACS EDUCATION PRODUCTS         | NEW YORK/ISLAND COOP PH           | RAY DOWNEY/PE   |                    | 186.59     |
| 100000514        | Office copy- BLUE   | Adult Ed               | ACS EDUCATION PRODUCTS         | NEW YORK/ISLAND COOP PH           | RAY DOWNEY/PE   |                    | 186.59     |
| 100000617        | Business Office - W | Admin Superintendent   | Amazon                         |                                   | Rob Balin       |                    | 132.76     |
| 100000617        | Requestor Copy - Y  | Admin Superintendent   | Amazon                         |                                   | Rob Balin       |                    | 132.76     |
| 100000617        | Office copy- BLUE   | Admin Superintendent   | Amazon                         |                                   | Rob Balin       |                    | 132.76     |
| 100000667        | Business Office - W | Admin Superintendent   | Amazon                         |                                   | ROBERT BAILIN   |                    | 370.99     |
| 100000667        | Requestor Copy - Y  | Admin Superintendent   | Amazon                         |                                   | ROBERT BAILIN   |                    | 370.99     |
| 100000667        | Office copy- BLUE   | Admin Superintendent   | Amazon                         |                                   | ROBERT BAILIN   |                    | 370.99     |
| 100000662        | Business Office - W | High School            | SCHOOL HEALTH SUPPLY C         |                                   | Sue Johnson     | Amundsen, Diane    | 95.00      |
| 100000662        | Requestor Copy - Y  | High School            | SCHOOL HEALTH SUPPLY C         |                                   | Sue Johnson     | Amundsen, Diane    | 95.00      |
| 100000662        | Office copy- BLUE   | High School            | SCHOOL HEALTH SUPPLY C         |                                   | Sue Johnson     | Amundsen, Diane    | 95.00      |
| 100000538        | Requestor Copy - Y  | Administrative Offices | HIGHSMITH CO INC               |                                   | Susan Payroll   | Amundsen, Diane    | 210.00     |
| 100000539        | Business Office - W | CENTRAL OFFICE         | LEARNING RESOURCES             |                                   | Toothpaste      | Martin, Mindy C    | 60.00      |
| 100000539        | Requestor Copy - Y  | CENTRAL OFFICE         | LEARNING RESOURCES             |                                   | Toothpaste      | Martin, Mindy C    | 60.00      |
| 100000539        | Office copy- BLUE   | CENTRAL OFFICE         | LEARNING RESOURCES             |                                   | Toothpaste      | Martin, Mindy C    | 60.00      |
| 100000632        | Office copy- BLUE   | Administrative Offices | STAPLES BUSINESS ADVAN         |                                   | Wei             |                    | 216.00     |
| 100000664        | Business Office - W | Admin Superintendent   | SCHOOL SPECIALTY Inc.          |                                   | Wei Huang       |                    | 124.01     |
| 100000664        | Requestor Copy - Y  | Admin Superintendent   | SCHOOL SPECIALTY Inc.          |                                   | Wei Huang       |                    | 124.01     |
| 100000664        | Office copy- BLUE   | Admin Superintendent   | SCHOOL SPECIALTY Inc.          |                                   | Wei Huang       |                    | 124.01 🖵   |
| Print Progress   |                     | Select All             | Print To                       |                                   |                 |                    |            |
|                  |                     |                        | Microsoft Print to PDF         | Order Details                     | Print           | Close              |            |

This listing window displays those specific PO Copy Names that were chosen <u>NOT</u> to be printed at the time the computer purchase order was printed and posted. Remember that this window only displays POs based on your Remote Printing Building and PO Copy Permissions established in your User Login record.

3. If needed, use the filters at the top of the window to filter the window by Vendor, Building, PO Copy Name, or Requestor.

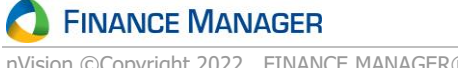

#### Using the filters

Below is an example of the Requestor filter.

| Requestor:  | (All) 🗸          |    |
|-------------|------------------|----|
| (AII)       |                  | ļ. |
| (Blank)     |                  |    |
| Amundsen,   | Diane            |    |
| Huang, Wei  | RQ_approver1_25a |    |
| Martin, Min | dy C             |    |

You can choose a specific requestor to restrict the window to POs linked to that requestor.

| 📕 Remote PO Pr | inting              |                        |                                    |                                        |                        |                 |             |           | ×        |
|----------------|---------------------|------------------------|------------------------------------|----------------------------------------|------------------------|-----------------|-------------|-----------|----------|
| View: Purcha   | se Orders to Print  | ~                      | Fiscal Year: 07/01/2021 - 06/3     | 0/2022                                 |                        |                 |             |           | ~        |
| Search 🕶       | 鏅 🆄 🕶 Vendor        | Name: (All)            | ▼ Building Name: (All)             | •                                      | PO Copy Name:          | (All) 💌         | Requestor:  | Amundsen, | Dian 🔻   |
| PO Number      | PO Copy Name        | Building Name          | Vendor Name                        | Description                            |                        | Ship To Contact | Requestor   |           | PO Total |
| 100000537      | Requestor Copy - YE | High School            | Mel Uniform Supply 11963 P         |                                        |                        | JOHN MANKOWICH  | Amundsen, I | Diane     | 570.00   |
| 100000538      | Requestor Copy - YE | Administrative Offices | HIGHSMITH CO INC                   |                                        |                        | Susan Payroll   | Amundsen, I | Diane     | 210.00   |
| 100000648      | Business Office - W | JUNIOR HIGH SCHOOL     | J & G TRUE VALUE HARDWA            |                                        |                        | Jennifer Jones  | Amundsen, I | Diane     | 75.00    |
| 100000648      | Requestor Copy - YE | JUNIOR HIGH SCHOOL     | J & G TRUE VALUE HARDWA            |                                        |                        | Jennifer Jones  | Amundsen, I | Diane     | 75.00    |
| 100000648      | Office copy- BLUE   | JUNIOR HIGH SCHOOL     | J & G TRUE VALUE HARDWA            |                                        |                        | Jennifer Jones  | Amundsen, I | Diane     | 75.00    |
| 100000658      | Business Office - W | JUNIOR HIGH SCHOOL     | QUILL CORP                         |                                        |                        | Jennifer Jones  | Amundsen, I | Diane     | 2,000.00 |
| 100000658      | Requestor Copy - YE | JUNIOR HIGH SCHOOL     | QUILL CORP                         |                                        |                        | Jennifer Jones  | Amundsen, I | Diane     | 2,000.00 |
| 100000658      | Office copy- BLUE   | JUNIOR HIGH SCHOOL     | QUILL CORP                         |                                        |                        | Jennifer Jones  | Amundsen, I | Diane     | 2,000.00 |
| 100000659      | Business Office - W | JUNIOR HIGH SCHOOL     | DELL MARKETING LP                  |                                        |                        | Jennifer Jones  | Amundsen, I | Diane     | 6,000.00 |
| 100000659      | Requestor Copy - YE | JUNIOR HIGH SCHOOL     | DELL MARKETING LP                  |                                        |                        | Jennifer Jones  | Amundsen, I | Diane     | 6,000.00 |
| 100000659      | Office copy- BLUE   | JUNIOR HIGH SCHOOL     | DELL MARKETING LP                  |                                        |                        | Jennifer Jones  | Amundsen, I | Diane     | 6,000.00 |
| 100000660      | Business Office - W | JUNIOR HIGH SCHOOL     | MARKERBOARD PEOPLE, THE            |                                        |                        | Jennifer Jones  | Amundsen, I | Diane     | 35.00    |
| 100000660      | Requestor Copy - YE | JUNIOR HIGH SCHOOL     | MARKERBOARD PEOPLE, THE            |                                        |                        | Jennifer Jones  | Amundsen, I | Diane     | 35.00    |
| 100000660      | Office copy- BLUE   | JUNIOR HIGH SCHOOL     | MARKERBOARD PEOPLE, THE            |                                        |                        | Jennifer Jones  | Amundsen, I | Diane     | 35.00    |
| 100000661      | Business Office - W | JUNIOR HIGH SCHOOL     | Mom & Pop Fruit Market             |                                        |                        | Jennifer Jones  | Amundsen, I | Diane     | 140.00   |
| 100000661      | Requestor Copy - YE | JUNIOR HIGH SCHOOL     | Mom & Pop Fruit Market             |                                        |                        | Jennifer Jones  | Amundsen, I | Diane     | 140.00   |
| 100000661      | Office copy- BLUE   | JUNIOR HIGH SCHOOL     | Mom & Pop Fruit Market             |                                        |                        | Jennifer Jones  | Amundsen, I | Diane     | 140.00   |
| 100000662      | Business Office - W | High School            | SCHOOL HEALTH SUPPLY CO            | l                                      |                        | Sue Johnson     | Amundsen, I | Diane     | 95.00    |
| 100000662      | Requestor Copy - YE | High School            | SCHOOL HEALTH SUPPLY CO            |                                        |                        | Sue Johnson     | Amundsen, I | Diane     | 95.00    |
| 100000662      | Office copy- BLUE   | High School            | SCHOOL HEALTH SUPPLY CO            | ι.                                     |                        | Sue Johnson     | Amundsen, I | Diane     | 95.00    |
| 100000663      | Business Office - W | High School            | HERMITAGE ART CO INC               |                                        |                        | JOHN MANKOWICH  | Amundsen, I | Diane     | 110.00   |
| 100000663      | Requestor Copy - YE | High School            | HERMITAGE ART CO INC               |                                        |                        | JOHN MANKOWICH  | Amundsen, I | Diane     | 110.00   |
| 100000663      | Office copy- BLUE   | High School            | HERMITAGE ART CO INC               |                                        |                        | JOHN MANKOWICH  | Amundsen, [ | Diane     | 110.00   |
| Print Progress |                     | Select All             | Print To<br>Microsoft Print to PDF | <ul> <li>✓ Includ<br/>Order</li> </ul> | de Change<br>r Details | Print C         | lose        |           |          |

POs linked to the selected requestor are now displayed on the window. The default secondary sort is by PO Number. To change the secondary sort to be by Ship to Contract, hold the Ctrl key and click on the Ship to Contact column header.

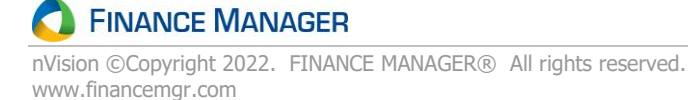

POs are now displayed by Requestor and then by Ship to Contact.

| 📕 Remote PO Prir | iting               |                        |                            |                    |                   |               |                 |              | >                | ×   |
|------------------|---------------------|------------------------|----------------------------|--------------------|-------------------|---------------|-----------------|--------------|------------------|-----|
| View: Purchase   | orders to Print     | ~                      | Fiscal Year:               | 07/01/2021 - 06/30 | /2022             |               |                 |              | ~                |     |
| Search •         | 緔 🖄 🕶 Vendor        | Name: (All)            | ▼ Building                 | g Name: (All)      | -                 | PO Copy Name: | (All) 🔻         | Requestor:   | Amundsen, Dian 🔻 |     |
| PO Number        | PO Copy Name        | Building Name          | Vendor Na                  | ame                | Description       |               | Ship To Contact | Requestor    | PO Tot           | tal |
| 100000658        | Business Office - W | JUNIOR HIGH SCHOOL     | QUILL CO                   | RP                 |                   |               | Jennifer Jones  | Amundsen, Di | iane 2,000.      | .00 |
| 100000658        | Requestor Copy - YE | JUNIOR HIGH SCHOOL     | QUILL CO                   | RP                 |                   |               | Jennifer Jones  | Amundsen, Di | ane 2,000.       | .00 |
| 100000658        | Office copy- BLUE   | JUNIOR HIGH SCHOOL     | QUILL CO                   | RP                 |                   |               | Jennifer Jones  | Amundsen, Di | ane 2,000.       | .00 |
| 100000659        | Business Office - W | JUNIOR HIGH SCHOOL     | DELL MAR                   | RETING LP          |                   |               | Jennifer Jones  | Amundsen, Di | ane 6,000.       | .00 |
| 100000659        | Requestor Copy - YE | JUNIOR HIGH SCHOOL     | DELL MAR                   | RETING LP          |                   |               | Jennifer Jones  | Amundsen, Di | ane 6,000.       | .00 |
| 100000659        | Office copy- BLUE   | JUNIOR HIGH SCHOOL     | DELL MAR                   | RETING LP          |                   |               | Jennifer Jones  | Amundsen, Di | ane 6,000.       | .00 |
| 100000660        | Business Office - W | JUNIOR HIGH SCHOOL     | MARKERB                    | OARD PEOPLE, THE   |                   |               | Jennifer Jones  | Amundsen, Di | ane 35.0         | 00  |
| 100000660        | Requestor Copy - YE | JUNIOR HIGH SCHOOL     | MARKERB                    | OARD PEOPLE, THE   |                   |               | Jennifer Jones  | Amundsen, Di | ane 35.0         | 00  |
| 100000660        | Office copy- BLUE   | JUNIOR HIGH SCHOOL     | MARKERB                    | OARD PEOPLE, THE   |                   |               | Jennifer Jones  | Amundsen, Di | ane 35.0         | 00  |
| 100000661        | Business Office - W | JUNIOR HIGH SCHOOL     | Mom & P                    | op Fruit Market    |                   |               | Jennifer Jones  | Amundsen, Di | ane 140.0        | 00  |
| 100000661        | Requestor Copy - YE | JUNIOR HIGH SCHOOL     | Mom & P                    | op Fruit Market    |                   |               | Jennifer Jones  | Amundsen, Di | ane 140.0        | 00  |
| 100000661        | Office copy- BLUE   | JUNIOR HIGH SCHOOL     | Mom & P                    | op Fruit Market    |                   |               | Jennifer Jones  | Amundsen, Di | iane 140.0       | 00  |
| 100000648        | Business Office - W | JUNIOR HIGH SCHOOL     | J & G TRU                  | JE VALUE HARDW     |                   |               | Jennifer Jones  | Amundsen, Di | iane 75.0        | 00  |
| 100000648        | Requestor Copy - YE | JUNIOR HIGH SCHOOL     | J & G TRU                  | JE VALUE HARDW     |                   |               | Jennifer Jones  | Amundsen, Di | iane 75.0        | 00  |
| 100000648        | Office copy- BLUE   | JUNIOR HIGH SCHOOL     | J & G TRU                  | JE VALUE HARDW     |                   |               | Jennifer Jones  | Amundsen, Di | iane 75.0        | 00  |
| 100000537        | Requestor Copy - YE | High School            | Mel Unifo                  | rm Supply 11963    |                   |               | JOHN MANKOWICH  | Amundsen, Di | iane 570.0       | 00  |
| 100000663        | Business Office - W | High School            | HERMITA                    | GE ART CO INC      |                   |               | JOHN MANKOWICH  | Amundsen, Di | iane 110.0       | 00  |
| 100000663        | Requestor Copy - YE | High School            | HERMITA                    | GE ART CO INC      |                   |               | JOHN MANKOWICH  | Amundsen, Di | iane 110.0       | 00  |
| 100000663        | Office copy- BLUE   | High School            | HERMITA                    | GE ART CO INC      |                   |               | JOHN MANKOWICH  | Amundsen, Di | iane 110.0       | 00  |
| 100000662        | Business Office - W | High School            | SCHOOL F                   | HEALTH SUPPLY C    |                   |               | Sue Johnson     | Amundsen, Di | iane 95.0        | 00  |
| 100000662        | Requestor Copy - YE | High School            | SCHOOL F                   | HEALTH SUPPLY C    |                   |               | Sue Johnson     | Amundsen, Di | iane 95.0        | 00  |
| 100000662        | Office copy- BLUE   | High School            | SCHOOL F                   | HEALTH SUPPLY C    |                   |               | Sue Johnson     | Amundsen, Di | iane 95.0        | 00  |
| 100000538        | Requestor Copy - YE | Administrative Offices | HIGHSMIT                   | TH CO INC          |                   |               | Susan Payroll   | Amundsen, Di | iane 210.0       | 00  |
| Print Progress   |                     | Select All             | Print To<br>Microsoft Prin | nt to PDF          | ✓ Incluc<br>Order | de Change 🕞   | Print C         | lose         |                  |     |

- 4. Highlight one or multiple purchase order copies to be printed; check Select All to highlight all copies in the listing.
- 5. If needed, use the **Print To** drop down to change the default printer.
- 6. Check the Include Change Order Details box so that any liquidations and/or increases to the selected POs will be reflected as a \*\*Change Order\*\* under the Item Description column and show the liquidated/increased amount in the Extended Cost column on the printed PO.
- 7. Click Print to print the selected PO copies. nVision displays a prompt that indicates the number of purchase order copies that were printed.

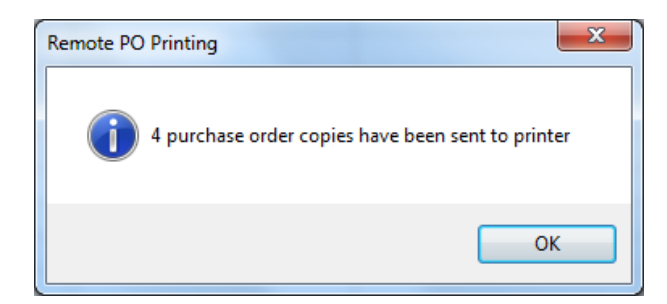

Click OK at the prompt.

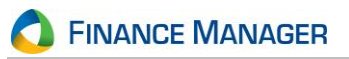

## **Purchase Orders to Re-Print**

- 1. In the View drop-down, select Purchase Orders to Re-Print.
- 2. The Fiscal Year defaults to the current year. Using the drop-down, change the Fiscal Year if needed.

| 📕 Remote PO Prir | ting                |                        |                                |                                   |                 |                                      | ×          |
|------------------|---------------------|------------------------|--------------------------------|-----------------------------------|-----------------|--------------------------------------|------------|
| View: Purchase   | Orders to Re-Print  | ~                      | Fiscal Year: 07/01/2021 - 06/3 | 0/2022                            |                 |                                      |            |
|                  |                     |                        |                                |                                   |                 |                                      |            |
| Search 🕶         | 🆓 🆄 🕶 Vendo         | r Name: (All)          | ▼ Building Name: (All)         | <ul> <li>PO Copy Name:</li> </ul> | (All)           | <ul> <li>Requestor: (All)</li> </ul> | -          |
| PO Number 🛛 🗠    | PO Copy Name        | Building Name          | Vendor Name                    | Description                       | Ship To Contact | Requestor                            | PO Total 🔺 |
| 100000534        | Business Office - W | ELEM. SPECIAL ED.      | LAKE GROVE SCHOOL              |                                   | ELLEN CERVONE   | Martin, Mindy C                      | 100.00     |
| 100000534        | Requestor Copy - Y  | ELEM. SPECIAL ED.      | LAKE GROVE SCHOOL              |                                   | ELLEN CERVONE   | Martin, Mindy C                      | 100.00     |
| 100000534        | Office copy- BLUE   | ELEM. SPECIAL ED.      | LAKE GROVE SCHOOL              |                                   | ELLEN CERVONE   | Martin, Mindy C                      | 100.00     |
| 100000535        | Business Office - W | Administrative Offices | CRISIS PREVENTION INSTIT       |                                   | John Brook      | Martin, Mindy C                      | 150.00     |
| 100000535        | Requestor Copy - Y  | Administrative Offices | CRISIS PREVENTION INSTIT       |                                   | John Brook      | Martin, Mindy C                      | 150.00     |
| 100000535        | Office copy- BLUE   | Administrative Offices | CRISIS PREVENTION INSTIT       |                                   | John Brook      | Martin, Mindy C                      | 150.00     |
| 100000536        | Business Office - W | JUNIOR HIGH SCHOOL     | GENERAL ELECTRIC COMP          |                                   | D GOLDSTEIN     | Amundsen, Diane                      | 125.00     |
| 100000536        | Requestor Copy - Y  | JUNIOR HIGH SCHOOL     | GENERAL ELECTRIC COMP          |                                   | D GOLDSTEIN     | Amundsen, Diane                      | 125.00     |
| 100000536        | Office copy- BLUE   | JUNIOR HIGH SCHOOL     | GENERAL ELECTRIC COMP          |                                   | D GOLDSTEIN     | Amundsen, Diane                      | 125.00     |
| 100000537        | Business Office - W | High School            | Mel Uniform Supply 11963       |                                   | JOHN MANKOWICH  | Amundsen, Diane                      | 570.00     |
| 100000537        | Requestor Copy - Y  | High School            | Mel Uniform Supply 11963       |                                   | JOHN MANKOWICH  | Amundsen, Diane                      | 570.00     |
| 100000537        | Office copy- BLUE   | High School            | Mel Uniform Supply 11963       |                                   | JOHN MANKOWICH  | Amundsen, Diane                      | 570.00     |
| 100000538        | Business Office - W | Administrative Offices | HIGHSMITH CO INC               |                                   | Susan Payroll   | Amundsen, Diane                      | 210.00     |
| 100000538        | Requestor Copy - Y  | Administrative Offices | HIGHSMITH CO INC               |                                   | Susan Payroll   | Amundsen, Diane                      | 210.00     |
| 100000538        | Office copy- BLUE   | Administrative Offices | HIGHSMITH CO INC               |                                   | Susan Payroll   | Amundsen, Diane                      | 210.00     |
| 100000539        | Business Office - W | CENTRAL OFFICE         | LEARNING RESOURCES             |                                   | Toothpaste      | Martin, Mindy C                      | 60.00      |
| 100000539        | Requestor Copy - Y  | CENTRAL OFFICE         | LEARNING RESOURCES             |                                   | Toothpaste      | Martin, Mindy C                      | 60.00      |
| 100000539        | Office copy- BLUE   | CENTRAL OFFICE         | LEARNING RESOURCES             |                                   | Toothpaste      | Martin, Mindy C                      | 60.00      |
| 100000540        | Business Office - W | Administrative Offices | MARKERBOARD PEOPLE, T          |                                   | Bill Smith      | Martin, Mindy C                      | 240.00     |
| 100000540        | Requestor Copy - Y  | Administrative Offices | MARKERBOARD PEOPLE, T          |                                   | Bill Smith      | Martin, Mindy C                      | 240.00     |
| 100000540        | Office copy- BLUE   | Administrative Offices | MARKERBOARD PEOPLE, T          |                                   | Bill Smith      | Martin, Mindy C                      | 240.00     |
| 100000541        | Business Office - W | Adair Middle School    | MELODY HOUSE                   |                                   | John Smith      |                                      | 45.00      |
| 100000541        | Requestor Copy - Y  | Adair Middle School    | MELODY HOUSE                   |                                   | John Smith      |                                      | 45.00      |
| 100000541        | Office copy- BLUE   | Adair Middle School    | MELODY HOUSE                   |                                   | John Smith      |                                      | 45.00 👻    |
| Print Progress   |                     | Select All             | Print To                       |                                   |                 |                                      |            |
|                  |                     |                        | Microsoft Print to PDF         | Order Details                     | Print           | Close                                |            |

This listing window displays those copies of a purchase order (e.g., Vendor Copy, Receiving Copy, etc.) that have already been printed and posted. Remember that this window only displays POs based on your Remote Printing Building and PO Copy Permissions established in your User Login record.

3. If needed, use the filters at the top of the window to filter the window by Vendor, Building, PO Copy Name, or Requestor.

#### Using the filters

Below is an example of the Requestor filter.

| Requestor:  | (All)            | • |
|-------------|------------------|---|
| (AII)       |                  |   |
| (Blank)     |                  |   |
| Amundsen,   | Diane            |   |
| Huang, Wei  | RQ_approver1_25a | • |
| Martin, Min | dy C             |   |

You can choose a specific requestor to restrict the window to POs linked to that requestor.

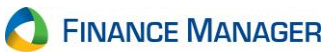

| View: Purch | nase Orders to Re-Print | ~                      | Fiscal Year: 07/01/2021 - 06/3 | 10/2022         |                 |                 |                |
|-------------|-------------------------|------------------------|--------------------------------|-----------------|-----------------|-----------------|----------------|
| Search 🕶    | a 🆄 🔸 🗸 Vendo           | r Name: (All)          | ▼ Building Name: (All)         | ▼ PO Copy Name: | (All)           | ▼ Requestor: A  | Amundsen, Dian |
| 0 Number    | △ PO Copy Name          | Building Name          | Vendor Name                    | Description     | Ship To Contact | Requestor       | PO Tota        |
| 000000529   | Business Office - W     | JUNIOR HIGH SCHOOL     | MCDONALD PUBLISHING            |                 | Jennifer Jones  | Amundsen, Diane | 100.0          |
| 000000529   | Requestor Copy - Y      | JUNIOR HIGH SCHOOL     | MCDONALD PUBLISHING            |                 | Jennifer Jones  | Amundsen, Diane | 100.0          |
| 000000529   | Office copy- BLUE       | JUNIOR HIGH SCHOOL     | MCDONALD PUBLISHING            |                 | Jennifer Jones  | Amundsen, Diane | 100.0          |
| 000000530   | Business Office - W     | High School            | ST JAMES TUTORING              |                 | DEBORAH SANCHEZ | Amundsen, Diane | 500.0          |
| 000000530   | Requestor Copy - Y      | High School            | ST JAMES TUTORING              |                 | DEBORAH SANCHEZ | Amundsen, Diane | 500.0          |
| 000000530   | Office copy- BLUE       | High School            | ST JAMES TUTORING              |                 | DEBORAH SANCHEZ | Amundsen, Diane | 500.0          |
| 000000531   | Business Office - W     | Administrative Offices | Greenwood Athletic Comp        |                 | Tim West        | Amundsen, Diane | 5,000.0        |
| 00000531    | Requestor Copy - Y      | Administrative Offices | Greenwood Athletic Comp        |                 | Tim West        | Amundsen, Diane | 5,000.0        |
| 00000531    | Office copy- BLUE       | Administrative Offices | Greenwood Athletic Comp        |                 | Tim West        | Amundsen, Diane | 5,000.0        |
| 00000532    | Business Office - W     | High School            | GREG LARSON SPORTS             |                 | DEBORAH SANCHEZ | Amundsen, Diane | 1,000.0        |
| 000000532   | Requestor Copy - Y      | High School            | GREG LARSON SPORTS             |                 | DEBORAH SANCHEZ | Amundsen, Diane | 1,000.0        |
| 00000532    | Office copy- BLUE       | High School            | GREG LARSON SPORTS             |                 | DEBORAH SANCHEZ | Amundsen, Diane | 1,000.0        |
| 00000536    | Business Office - W     | JUNIOR HIGH SCHOOL     | GENERAL ELECTRIC COMP          |                 | D GOLDSTEIN     | Amundsen, Diane | 125.0          |
| 00000536    | Requestor Copy - Y      | JUNIOR HIGH SCHOOL     | GENERAL ELECTRIC COMP          |                 | D GOLDSTEIN     | Amundsen, Diane | 125.0          |
| 00000536    | Office copy- BLUE       | JUNIOR HIGH SCHOOL     | GENERAL ELECTRIC COMP          |                 | D GOLDSTEIN     | Amundsen, Diane | 125.0          |
| 00000537    | Business Office - W     | High School            | Mel Uniform Supply 11963       |                 | JOHN MANKOWICH  | Amundsen, Diane | 570.0          |
| 00000537    | Requestor Copy - Y      | High School            | Mel Uniform Supply 11963       |                 | JOHN MANKOWICH  | Amundsen, Diane | 570.0          |
| 00000537    | Office copy- BLUE       | High School            | Mel Uniform Supply 11963       |                 | JOHN MANKOWICH  | Amundsen, Diane | 570.0          |
| 00000538    | Business Office - W     | Administrative Offices | HIGHSMITH CO INC               |                 | Susan Payroll   | Amundsen, Diane | 210.0          |
| 00000538    | Requestor Copy - Y      | Administrative Offices | HIGHSMITH CO INC               |                 | Susan Payroll   | Amundsen, Diane | 210.0          |
| 00000538    | Office copy- BLUE       | Administrative Offices | HIGHSMITH CO INC               |                 | Susan Payroll   | Amundsen, Diane | 210.0          |
| 000000611   | Business Office - W     | JUNIOR HIGH SCHOOL     | UNITED PARCEL SERVICE          |                 | Jennifer Jones  | Amundsen, Diane | 200.0          |
| 000000611   | Requestor Copy - Y      | JUNIOR HIGH SCHOOL     | UNITED PARCEL SERVICE          |                 | Jennifer Jones  | Amundsen, Diane | 200.0          |
| 000000611   | Office copy- BLUE       | JUNIOR HIGH SCHOOL     | UNITED PARCEL SERVICE          |                 | Jennifer Jones  | Amundsen, Diane | 200.0          |

POs linked to the selected requestor are now displayed on the window. The default secondary sort is by PO Number. To change the secondary sort to be by Ship to Contract, hold the Ctrl key and click on the Ship to Contact column header.

POs are now displayed by Requestor and then by Ship to Contact.

| 📕 Remote PO    | Printing                |                  |                                   |                   |                    |              |                 |                                | ×                |
|----------------|-------------------------|------------------|-----------------------------------|-------------------|--------------------|--------------|-----------------|--------------------------------|------------------|
| View: Purc     | hase Orders to Re-Print | ~                | Fiscal Year:                      | 07/01/2021 - 06/3 | 10/2022            |              |                 |                                | ~                |
| Search 🕶       | 🏄 🆄 🕶 Vendor            | r Name: (All)    | ▼ Building                        | Name: (All)       | ▼ P                | O Copy Name: | (All)           | <ul> <li>Requestor:</li> </ul> | Amundsen, Dian 💌 |
| PO Number      | PO Copy Name            | Building Name    | Vendor Nam                        | e                 | Description        |              | Ship To Contact | Requestor                      | PO Total         |
| 100000536      | Business Office - W     | JUNIOR HIGH SCHO | OOL GENERAL EL                    | ECTRIC COMP       |                    |              | D GOLDSTEIN     | Amundsen, Dia                  | ne 125.00        |
| 100000536      | Requestor Copy - Y      | JUNIOR HIGH SCHO | OOL GENERAL EL                    | ECTRIC COMP       |                    |              | D GOLDSTEIN     | Amundsen, Dia                  | ne 125.00        |
| 100000536      | Office copy- BLUE       | JUNIOR HIGH SCHO | OOL GENERAL EL                    | ECTRIC COMP       |                    |              | D GOLDSTEIN     | Amundsen, Dia                  | ne 125.00        |
| 100000672      | Business Office - W     | JUNIOR HIGH SCHO | OOL EYE ON EDU                    | CATION            |                    |              | D GOLDSTEIN     | Amundsen, Dia                  | ne 69.00         |
| 100000672      | Requestor Copy - Y      | JUNIOR HIGH SCHO | OOL EYE ON EDU                    | CATION            |                    |              | D GOLDSTEIN     | Amundsen, Dia                  | ne 69.00         |
| 100000672      | Office copy- BLUE       | JUNIOR HIGH SCHO | OOL EYE ON EDU                    | CATION            |                    |              | D GOLDSTEIN     | Amundsen, Dia                  | ne 69.00         |
| 100000530      | Business Office - W     | High School      | ST JAMES TU                       | JTORING           |                    |              | DEBORAH SANCHEZ | Amundsen, Dia                  | ne 500.00        |
| 100000530      | Requestor Copy - Y      | High School      | ST JAMES TU                       | JTORING           |                    |              | DEBORAH SANCHEZ | Amundsen, Dia                  | ne 500.00        |
| 100000530      | Office copy- BLUE       | High School      | ST JAMES TU                       | JTORING           |                    |              | DEBORAH SANCHEZ | Amundsen, Dia                  | ne 500.00        |
| 100000532      | Business Office - W     | High School      | GREG LARSO                        | ON SPORTS         |                    |              | DEBORAH SANCHEZ | Amundsen, Dia                  | ne 1,000.00      |
| 100000532      | Requestor Copy - Y      | High School      | GREG LARSO                        | ON SPORTS         |                    |              | DEBORAH SANCHEZ | Amundsen, Dia                  | ne 1,000.00      |
| 100000532      | Office copy- BLUE       | High School      | GREG LARSO                        | ON SPORTS         |                    |              | DEBORAH SANCHEZ | Amundsen, Dia                  | ne 1,000.00      |
| 100000529      | Business Office - W     | JUNIOR HIGH SCHO | DOL MCDONALD                      | PUBLISHING        |                    |              | Jennifer Jones  | Amundsen, Dia                  | ne 100.00        |
| 100000529      | Requestor Copy - Y      | JUNIOR HIGH SCHO | DOL MCDONALD                      | PUBLISHING        |                    |              | Jennifer Jones  | Amundsen, Dia                  | ne 100.00        |
| 100000529      | Office copy- BLUE       | JUNIOR HIGH SCHO | DOL MCDONALD                      | PUBLISHING        |                    |              | Jennifer Jones  | Amundsen, Dia                  | ne 100.00        |
| 100000658      | Business Office - W     | JUNIOR HIGH SCHO | OOL QUILL CORP                    |                   |                    |              | Jennifer Jones  | Amundsen, Dia                  | ne 2,000.00      |
| 100000658      | Requestor Copy - Y      | JUNIOR HIGH SCHO | OOL QUILL CORP                    |                   |                    |              | Jennifer Jones  | Amundsen, Dia                  | ne 2,000.00      |
| 100000658      | Office copy- BLUE       | JUNIOR HIGH SCHO | OOL QUILL CORP                    |                   |                    |              | Jennifer Jones  | Amundsen, Dia                  | ne 2,000.00      |
| 100000611      | Business Office - W     | JUNIOR HIGH SCHO | OOL UNITED PAR                    | CEL SERVICE       |                    |              | Jennifer Jones  | Amundsen, Dia                  | ne 200.00        |
| 100000611      | Requestor Copy - Y      | JUNIOR HIGH SCHO | OOL UNITED PAR                    | CEL SERVICE       |                    |              | Jennifer Jones  | Amundsen, Dia                  | ne 200.00        |
| 100000611      | Office copy- BLUE       | JUNIOR HIGH SCHO | OOL UNITED PAR                    | CEL SERVICE       |                    |              | Jennifer Jones  | Amundsen, Dia                  | ne 200.00        |
| 100000612      | Business Office - W     | JUNIOR HIGH SCHO | OOL LIBRARIANS                    | BOOK EXPRESS      |                    |              | Jennifer Jones  | Amundsen, Dia                  | ne 100.00        |
| 100000612      | Requestor Copy - Y      | JUNIOR HIGH SCHO | OOL LIBRARIANS                    | BOOK EXPRESS      |                    |              | Jennifer Jones  | Amundsen, Dia                  | ne 100.00        |
| 100000612      | Office copy- BLUE       | JUNIOR HIGH SCHO | OOL LIBRARIANS                    | BOOK EXPRESS      |                    |              | Jennifer Jones  | Amundsen, Dia                  | ne 100.00        |
| Print Progress |                         | Select           | t All Print To<br>Microsoft Print | t to PDF          | Include<br>Order D | Change 🗆     | Print           | Close                          |                  |

**SINANCE MANAGER** 

- Highlight one or multiple purchase order copies to be printed; check Select All to highlight all copies in the listing. 4.
- 5. If needed, use the **Print To** drop down to change the default printer.
- 6. Check the Include Change Order Details box so that any liquidations and/or increases to the selected POs will be reflected as a \*\*Change Order\*\* under the Item Description column and show the liquidated/increased amount in the Extended Cost column on the printed PO.
- Print Click to print the selected PO copies. nVision displays a prompt that indicates the number of 7. purchase order copies that were printed.

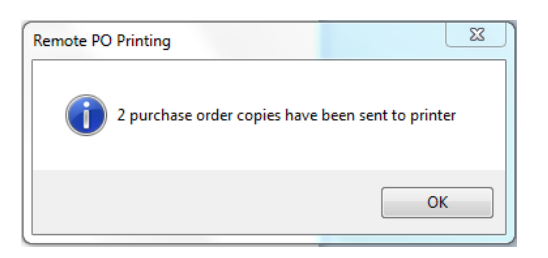

Click OK at the prompt.

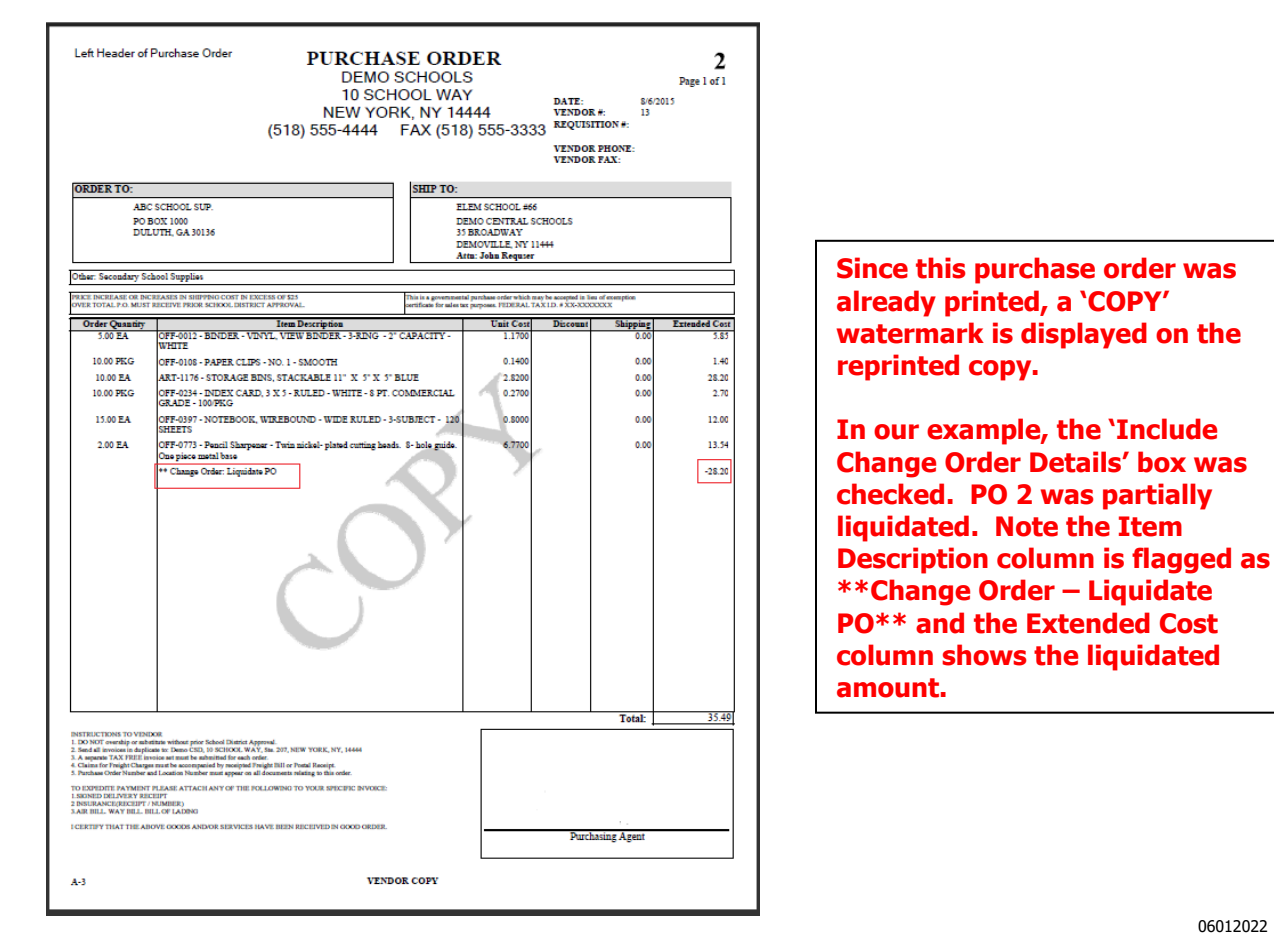

06012022

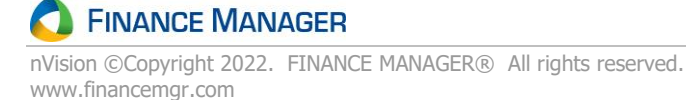